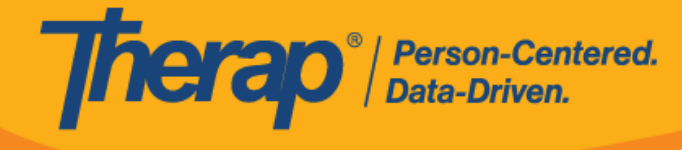

## **Eliminar GER**

Los usuarios con el rol basado en la cantidad de casos, *eliminar GER*, pueden eliminar los informes de eventos generales (GER). Los usuarios con el rol basado en la cantidad de casos, *enviar GER*, pueden eliminar los GER con los estados *en curso* y *devuelto* que hayan creado.

1. Haga clic en el vínculo **buscar** que está junto a la opción (<u>GER</u>) informes de eventos generales en la pestaña individuo.

| To Do      | Ca                          | are                                          |
|------------|-----------------------------|----------------------------------------------|
| Individual | T-Log                       | New   Search   Archive                       |
| Health     | Case Note                   | New   Search   Archive  <br>Bulk PDF         |
| Agency     | General Event Reports (GER) | New   Search                                 |
| Billing    | GER Resolution              | New   Unaddressed GERs  <br>Open Resolutions |
| Admin      |                             | Open Investigations   Search                 |

2. En la página búsqueda de GER, escriba los parámetros de búsqueda y haga clic en el botón **buscar**.

| Program (Site)     | Search              |                  |   |  |  |
|--------------------|---------------------|------------------|---|--|--|
|                    | 1st Street (Group H | Home)            | × |  |  |
| Individual         | Isabella Johnson    |                  | Q |  |  |
| Entered By         | Megan Gibson / Di   | irect Care Staff |   |  |  |
| Form ID            | Mugan Gibaon / Di   | lot our our      |   |  |  |
| Event Date From    | <br>[               |                  |   |  |  |
|                    | 05/01/2020          |                  |   |  |  |
| Event Date To      | 05/19/2020          |                  |   |  |  |
| Entered Date From  | 05/01/2020          | i                |   |  |  |
| Entered Date To    | 05/31/2020          | i                |   |  |  |
| Notification Level | Low                 |                  | • |  |  |
|                    | Low                 |                  | × |  |  |
| Status             | In Prep             |                  | • |  |  |
|                    | In Prep             |                  | × |  |  |
| Event Type         | Injury              |                  | • |  |  |
|                    | Injury              |                  | × |  |  |
| Show               | O Addressed GERs    | 1                |   |  |  |
|                    | Unaddressed GE      | Rs               |   |  |  |
|                    |                     |                  |   |  |  |
| Selection          |                     |                  |   |  |  |

© Therap Services 2003 - 2023.

Patentes de los EE. UU. #8819785, #8739253, #8281370, #8528056, #8613054, #8615790, #9794257, #10586290, #10622103, #11410759, #11449954

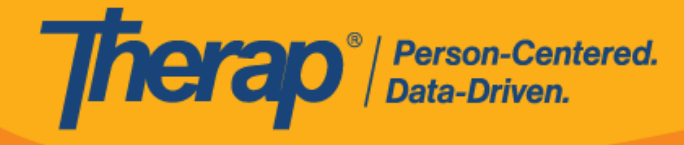

3. Seleccione el GER que desee eliminar de la página de resultados de la búsqueda de GER.

| rinor                    |         |            |              |                   |                  |                  |             |                   |                   |                     |         | 15                   | ~ Record  |
|--------------------------|---------|------------|--------------|-------------------|------------------|------------------|-------------|-------------------|-------------------|---------------------|---------|----------------------|-----------|
| Form ID 🗘                | NL<br>‡ | Individual | Summary<br>‡ | Program<br>Name ≎ | Entered<br>By \$ | Event<br>Date \$ | Status<br>‡ | Entered<br>Date 🚽 | Report<br>Date \$ | Approved<br>Date \$ | Reviews | MIE<br>Form<br>ID \$ | Time Zone |
| GER-DEMO-                | Low     | Johnson,   | Injury       | 1st Street        | Gibson,          | 05/19/2020       | In<br>Prep  | 05/19/2020        | 05/19/2020        |                     | 0       |                      | US/Easter |
| howing 1 to 1 of 1 entri | es      |            |              |                   |                  |                  |             |                   |                   |                     | De      |                      | 4         |
| of 1 entri               | es      |            |              |                   |                  |                  |             |                   |                   |                     | Pr      | evious               | 1 Nex     |
|                          |         |            |              |                   |                  |                  |             |                   |                   |                     |         |                      |           |
|                          |         |            |              |                   |                  |                  |             |                   |                   |                     |         |                      |           |
|                          |         |            |              |                   |                  |                  |             |                   |                   |                     |         |                      |           |
| Q New Search             |         |            |              |                   |                  |                  |             |                   |                   |                     |         |                      |           |

4. En el formulario GER, desplácese hacia la parte inferior de la página y haga clic en el botón **eliminar**.

| Cancel Back | Save | Delete | SComm |  |
|-------------|------|--------|-------|--|
|             |      |        |       |  |

5. Ingrese el motivo para eliminar y haga clic en el botón eliminar.

| Reason for Deletion      |                            | ×      |
|--------------------------|----------------------------|--------|
| * Reason for<br>Deletion | Incorrect individual.      |        |
|                          | About 2979 characters left |        |
|                          |                            | Delete |

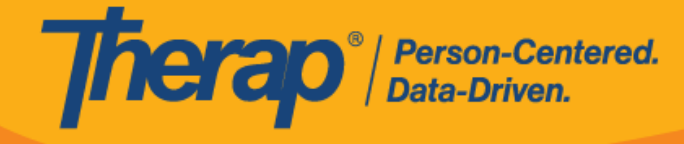

6. Aparecerá un mensaje de confirmación si el GER se ha eliminado correctamente.

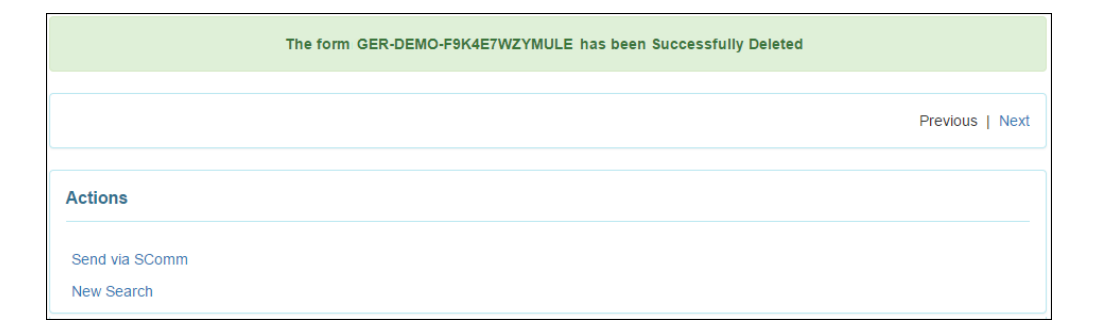

© Therap Services 2003 - 2023.

Actualizado por última vez: 01/16/2023

Patentes de los EE. UU. #8819785, #8739253, #8281370, #8528056, #8613054, #8615790, #9794257, #10586290, #10622103, #11410759, #11449954